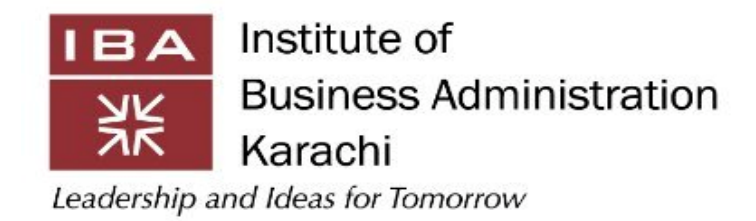

# University Management System (UMS)

# FACULTY USER GUIDE

Version: 1.1

Created: December 21<sup>st</sup>, 2023

# Table of Contents

| I.   | In | troduct | tion2                         |
|------|----|---------|-------------------------------|
| II.  | Fa | culty L | ogin2                         |
| III. |    | System  | Overview2                     |
| IV.  |    | Featur  | es Set3                       |
| 1.   |    | Main F  | age3                          |
| 2.   |    | Course  | Details                       |
| 3.   |    | Day an  | d Time3                       |
| 4.   |    | Locatio | on3                           |
| 5.   |    | Studer  | its                           |
| 6.   |    | Evalua  | tion3                         |
| 7.   |    | Attend  | ance3                         |
| 8.   |    | Code S  | ettings3                      |
| 9.   |    | Grades  | 54                            |
|      | 9. | 1 How   | to post Incomplete (I) Grade5 |
| 1(   | ). | Past    |                               |
| 11   | 1. | Futu    | ıre6                          |
| 12   | 2. | Prof    | ile6                          |
|      | 12 | 2.1.    | Personal6                     |
|      | 12 | 2.2.    | Education                     |
|      | 12 | 2.3.    | Experience                    |

# I. Introduction

The University Management System (UMS) functions as a centralized platform, providing its users with an all-in-one solution. This system enables faculty members to easily access different features, including their personal and professional profiles, current semester workload, and other relevant information. Everything is displayed on a single screen for simplified access and convenience.

This user guide is designed to assist faculty in using the University Management System (UMS) effortlessly. It provides detailed steps for tasks such as marking attendance, uploading grades, and reviewing feedback from students on Ffaculty and Ccourse Evaluations.

# II. Faculty Login

The UMS can be accessed through the following link:

## https://ums.iba.edu.pk/

The users can log in to the system using their active directory credentials i.e., the same credentials faculty use to log in to the IBA's Wi-Fi network.

# III. System Overview

Upon logging into the University Management System (UMS), the user will be directed to the Dashboard screen. This dashboard serves as a centralized hub where faculty can access key information in one location as shown below in *Figure 1*.

|                                                          | Current                                                                                                    |                                                                                                    | Future                                                                                                    |                                                                                                    |                                                                                                    |
|----------------------------------------------------------|----------------------------------------------------------------------------------------------------|----------------------------------------------------------------------------------------------------|----------------------------------------------------------------------------------------------------|----------------------------------------------------------------------------------------------------|----------------------------------------------------------------------------------------------------|
|                                                          |                                                                                                    | Fall 2023                                                                                                    |                                                                                                    |                                                                                                    |                                                                                                    |
| Course Details                                           | Day & Time                                                                                                    | Location                                                                                                    | Students                                                                                                    | Attendance                                                                                                    | Grodes                                                                                                    |
| Сказа № : 7375<br>Рамлісьці, вероятано<br>316 - © 3 ан   | Litistaen<br>TVE - THU<br>10:00 em To 11:5 em                                                                                | Lesture<br>MAC-1,<br>ADAMJEE ACADEMIC BLOCK,<br>Main Compus                                                                                                    | 21<br>Desbustien. 🖨                                                                                                    | Attendance<br>0/28<br>© Code Setting                                                                                                    | Upload Grades                                                                                                    |
| Closs No : 7428<br>FINANCIAL REPORTING<br>2015 - 10 3 Nr | Lecture<br>TUE - THU<br>11:30 am To 12:45 pm                                                                                 | Lestary<br>MAC-1,<br>ADMAJEE ACADEMIC BLOCK,<br>Main Campus                                                                                                    | 26<br>Excisation. 🖨                                                                                                    | Attendence<br>0 / 28<br>Code Setting                                                                                                    | Uplood.Geodes                                                                                                    |
| Closs No : 7458<br>FINANCIAL REPORTING<br>201 - () 2 Nr  | Linchern<br>TUR - THU<br>Ot:00 pm To 02:15 pm                                                                                | Lestarte<br>MAC-1,<br>ADAMJEE ACADEMIC BLOCK,<br>Main Compus                                                                                                    | 52<br>Evaluation, 🖡                                                                                                    | Attendance<br>0 / 28<br>Code Setting                                                                                                    | Valiosed Grades                                                                                                    |
| ĺ                                                        | Course Details<br>Closs No.7275<br>IRAUNCIUL REPORTING<br>211 - © 3 H<br>Closs No.7408<br>IRAUNCIUL REPORTING<br>211 - © 3 H | Course Details Day & Time   Closes No: 7775 Limitiant<br>Tole - Triding   PRANACCIA. REPORTING<br>2011 - 10 Jain Limitiant<br>Tole - Triding   Closes No: 7409 Limitiant<br>Tole - Triding   PRANACCIA. REPORTING<br>2011 - 10 Jain Limitiant<br>Tole - Triding   Closes No: 7499 Limitiant<br>Tole - 10 Jain   Closes No: 7499 Limitiant<br>Tole - 10 Jain   Closes No: 7499 Limitiant<br>Tole - 10 Jain | Current   ECall 2023   Course Centrals Day & Time Ecall 2023   Course Centrals Day & Time Ecostion   Closes No: 7275 Listing:<br>Totil - Triol Listing:<br>Totil - Triol Listing:<br>Mach L   Closes No: 7208 Listing:<br>Totil - Triol Listing:<br>Mach L Listing:<br>Mach L   Closes No: 7208 Totil - Triol Listing:<br>Mach L Mach L   Closes No: 7208 Totil - Triol Mach L   2010 - D Tate Totil - Triol Mach L   2010 - D Tate Totil - Triol Mach L   PRANDICUL REPORTING<br>2011 - D Tate Listing:<br>Totil - Triol Mach L   PRANDICUL REPORTING<br>2011 - D Tate Totil - Triol Mach L   Closes No: 7409 Listing:<br>Totil - D Tate Mach L   2011 - D Tate Totil - Triol Administ Cardonic Report   2011 - D Tate Totil - Triol Listing:<br>Mach Compute | Current Facility   Course Details Day & Time Eastern   Course Details Day & Time Leastern   Course Details Day & Time Leastern   Course Details Day & Time Leastern   Course Details Day & Time Leastern   Course Details Day & Time Leastern   Course Details Day & Time Leastern   Course No: 7028 Leastern Leastern Advanced Accounce Locock,<br>Main Compute 28   Closes No: 7028 Leastern Leastern Mac-1,<br>Main Compute 28   Closes No: 7028 Leastern Mac-1,<br>Robust Accounce Locock,<br>Main Compute 28   Closes No: 7049 Leastern Mac-1,<br>Main Compute Advanced Accounce Locock,<br>Main Compute S2   Closes No: 7049 Leastern Mac-1,<br>Main Compute Advanced Accounce Locock,<br>Main Compute S2 S2   Closes No: 7049 Leastern Mac-1,<br>Main Compute Advanced Accounce Locock,<br>Main Compute S2 Mac-1,<br>Main Compute S2 Mac-1,<br>Main Compute S2 S2 S2 | Counsel Local   Counsel Eall 2023   Counse Details Day & Time Locality Backets Attandance   Class No: 7275 Linstein Linstein Mac. 1 Bill Attandance   Class No: 7275 Linstein Linstein Linstein Mac. 1 Bill Attandance   Class No: 7275 Linstein Linstein Linstein Mac. 1 Bill O / 2n O / 2n |

Figure 1 Main Faculty Screen

# IV. Features Set

(insert image)

# 1. Main Page

The landing page serves as the central hub, providing faculty with a quick overview of essential information for the current semester.

# 2. Course Details

This section presents a summary of the courses the faculty is currently teaching. It includes information such as the number of courses, class duration, and class numbers. This gives faculty members a convenient snapshot of their teaching commitments.

## 3. Day and Time

Faculty can easily access information about the days and times of their classes.

## 4. Location

Indicates the specific locations where classes are scheduled.

## 5. Students

Displays the total number of students enrolled in each course. This feature allows faculty to be aware of the class size and facilitates effective communication and interaction with students.

## 6. Evaluation

By clicking on the evaluation button, faculty can access valuable feedback from students submitted anonymously. This feature promotes continuous improvement in teaching methods and course delivery.

# 7. Attendance

Clicking the "Attendance" button enables faculty to conduct manual attendance for their class students on a session-by-session basis.

| Past |                                                      |                                                  | Durners                                                          |                        |                                      |                |
|------|------------------------------------------------------|--------------------------------------------------|------------------------------------------------------------------|------------------------|--------------------------------------|----------------|
|      |                                                      |                                                  | Fall 2023                                                        |                        |                                      |                |
| 5.80 | Course Details                                       | Day & Time                                       | Location                                                         | Dudents                | Attendiance                          | Grodes         |
|      | Closes No: 7375<br>FRANCUL REPORTING<br>110 - © 1 He | Lacture<br>TUE - T-42<br>1020 am   o 1035 am     | MAC-L<br>MAC-L<br>ADAMJET ACADEMIC BLOCK,<br>Meth Compute        | 28<br>Testilastics     |                                      | Upleed Grodes  |
| š    | Class No.:7428<br>FINANCIAI REPORTING<br>316 - 3 Se  | Tut - T-ta<br>Tut - T-ta<br>19:30 am To 19:65 pm | Institute<br>MAC-3,<br>ADAM JEE ACADEMIC BLOCK,<br>Molin Compute | 36<br>Realization      | Attendance<br>= / 78<br>Code Satting | Upload Grades  |
| 2    | CIDER NO: 7459<br>PHANCIAL REPORTING                 | TUE - THU<br>OLDO pm 10 02/15 pm                 | MAC-1.<br>MAC-1.<br>ADMAUEL ACADEMIC BLOCK,<br>Main Company      | <u>a</u><br>Featuritan | Attendance<br>0/28<br>© Code Setting | Unional Grades |

# 8. Code Settings

Step 1: When the faculty clicks the "Code Settings" button, a pop-up window will appear, prompting code validity, as depicted below.

Step 2: Click on the Save button to submit the code settings.

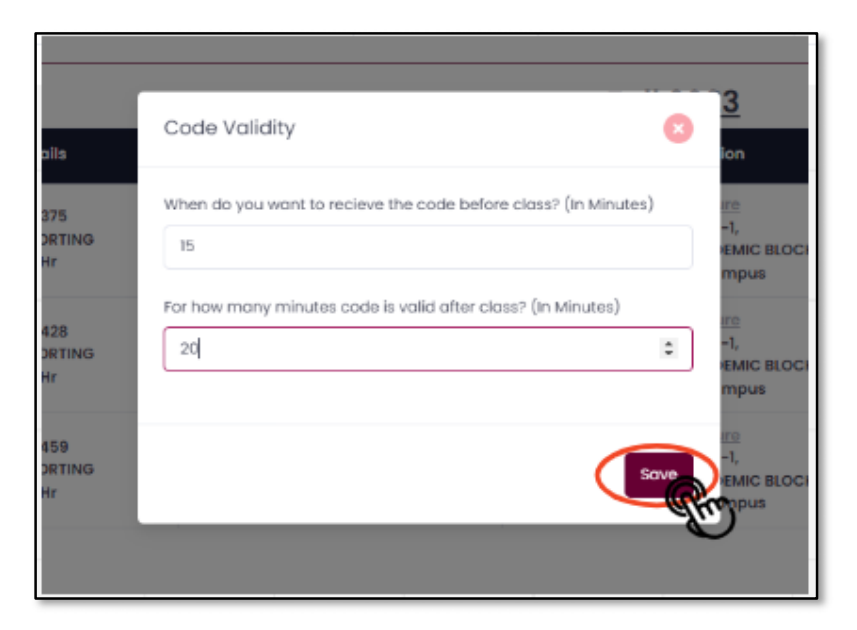

# 9. Grades

To upload students' grades, click on the button "Upload Grade" located in the final column of the main faculty screen, as shown below.

| Pleas. |                                                            |                                                | Duriett                                                   |                   |                                      |                  |
|--------|------------------------------------------------------------|------------------------------------------------|-----------------------------------------------------------|-------------------|--------------------------------------|------------------|
|        |                                                            |                                                | Fall 2023                                                 |                   |                                      |                  |
| S.No.  | Course Details                                             | Day & Time                                     | Location                                                  | Students S        | Attendance                           | Grades           |
| э.     | Сілана Ман : 7379<br>РИАЛІСИНА ПЕРОВТІНІ<br>1111 — 10 3 Ни | Lattais<br>Tút - 1943<br>10:00 am To 10:15 am  | MAC-L<br>MAC-L<br>ADAMJELACADENIC BLOCK,<br>Metin Compute | 28<br>Trichardien | Amendance<br>0/20<br>Cade Setting    | Lipitead Greates |
| 2      | Class No : 7428<br>FINANCIAL REPORTING<br>215 - 10 2 Hr    | TUL - THU<br>TUL - THU<br>11:30 cm To 12:45 pm | MAC-L<br>ADAMJEE ACADEMIC BLOCK,<br>Noin Comput           | 30<br>Exclusion   | attendunce<br>0/20<br>© Code Setting | Upload Grodies   |
| 3      | Class No : 7459<br>FINANCIAL REPORTING<br>DIT - 1 3 Hr     | TUE - THU<br>CEDO pm To 0215 pm                | MAC-1<br>MAC-1<br>ADAMJELACADEMIC BLOCK,<br>Molo Compute  | 42<br>Evoluation  | Amendanza<br>0/20<br>Cade Setting    | upined Grodes    |

# 9.1 How to post Incomplete (I) Grade

#### First click on the Upload grade option on the main dashboard

|           | Academic<br>Program | Studient<br>Management | Progress<br>Management                                                               | CDC<br>Screen | International<br>Courses | Registron<br>Office          | Faculty | Student<br>Images                   | Amouncement                         | Publication<br>Approvals | Setting                                               |             |               |
|-----------|---------------------|------------------------|--------------------------------------------------------------------------------------|---------------|--------------------------|------------------------------|---------|-------------------------------------|-------------------------------------|--------------------------|-------------------------------------------------------|-------------|---------------|
|           |                     |                        |                                                                                      |               |                          |                              |         |                                     |                                     |                          | Imal                                                  | UMS Archive | UMS           |
|           | Somestar            | e).                    |                                                                                      |               |                          |                              |         |                                     |                                     |                          |                                                       |             |               |
|           | 5.00                |                        | Course Details                                                                       | ¥             | Day                      | & Time                       |         | Locati                              | m                                   | Students                 | Attendonce                                            |             | Grodes        |
| Moin      |                     | Ti<br>Natu             | Class No : 98985<br>erm : Surrener 2025<br>trai Language Process<br>C38-574 - © 3 Hr | ing           | Le<br>08:30 em           | 15479<br>140<br>116 19:22 am |         | MTC-19 (N<br>TABEA ACADO<br>Moin Co | III<br>ORTH),<br>AIC BLOCK,<br>mpus | 1<br>Lenturtiet          | Attendonce<br>0/7<br>© Code Settin<br>Lutest Attendon | 8.<br>Ca    | Upload Grades |
| S Profile |                     |                        |                                                                                      |               |                          |                              |         |                                     |                                     |                          |                                                       |             |               |
|           |                     |                        |                                                                                      |               |                          |                              |         |                                     |                                     |                          |                                                       |             |               |

#### After that, click on upload grades option

|             | Academic<br>Program | Student<br>Monogement | Prograss<br>Management | CDC in<br>Screen Cr | ternational<br>ourses | Registror<br>Office | Foculty    | Student<br>Imoges | Announcement           | Publication<br>Approvals | tetting         |                       |                 |
|-------------|---------------------|-----------------------|------------------------|---------------------|-----------------------|---------------------|------------|-------------------|------------------------|--------------------------|-----------------|-----------------------|-----------------|
|             |                     |                       |                        |                     |                       |                     |            |                   |                        |                          | tmal            | LMS Archive           | us              |
| -           | G                   | Setup                 |                        |                     |                       | - <b>1</b> 2,22,4   | E          | Uplood Ge         | sdee                   |                          |                 |                       |                 |
|             | Grade               | Breakdown             |                        |                     |                       |                     |            |                   |                        |                          |                 | Replicate Grade Break | Add New         |
| Main        |                     | Но Туре               |                        | Weight (Per Count)  |                       | Freque              | ncy        | Count             | Sequ                   | ince No                  | Totol (         | Out of 100)           | Action          |
| 2 maile     |                     | 1 FINAL               |                        | 100                 |                       | Ť.                  |            | 1                 |                        | i .                      |                 | 100                   | C               |
| Z Prome     | Grodin              | g Scale               |                        |                     |                       |                     |            | Pos               | s/Not Pass Grading Set | up                       |                 | Relativ               | e Droding Setup |
| Q, Research | Absolu              | ite Grading Scale     |                        |                     | Pass                  | /Not Pass Gr        | ading Scal | 0                 |                        | Relative                 | e Grading Scale |                       |                 |

After downloading and uploading the Excel file, click on 'Calculate Grades'. Then, click 'Release Grades'. Once grades are released, you can mark the 'I' (Incomplete) grade for a specific student

|          | S setup                                                               | Uplood Grodes                               |
|----------|-----------------------------------------------------------------------|---------------------------------------------|
|          | Calculate Grades Univelaces Post                                      | Groded 8 Grode Report Upload Eacer Download |
|          | SING BERID PICTURE STUDENT MAKE PRIMI (00) TOTAL GRADE Incomplete (i) |                                             |
| 3 Moin   | 1 R 1 20 50.00 r                                                      |                                             |
| Profile  |                                                                       |                                             |
| Research |                                                                       |                                             |
|          |                                                                       |                                             |
|          |                                                                       |                                             |
|          |                                                                       |                                             |
|          |                                                                       |                                             |
|          |                                                                       |                                             |
|          |                                                                       |                                             |
|          |                                                                       |                                             |

#### Click on the I (Incomplete) grade check box

|         |             |          |               |             |       |       |                |               |        | Imai        | UMS Archive           |
|---------|-------------|----------|---------------|-------------|-------|-------|----------------|---------------|--------|-------------|-----------------------|
| 3       | G           | hip      |               |             |       |       |                | Upload Grades |        |             |                       |
| 105-399 | Colculate G | leodes U | nrelease Post |             |       |       |                |               | Groded | a Grode Rep | ort Upload Excel Down |
| Main    | S.NO ERPID  | PICTURE  | STUDENT NAME  | FINAL (100) | TOTAL | GRADE | Incomplete (I) |               |        |             |                       |
|         |             | 8        |               | 10          | 90.00 | - X   |                |               |        |             |                       |

Then after that you can post the grade by clicking on "Post"

Note: First, click on Calculate Grades, then click Release Grades. After that, you can mark the Incomplete (I) grade. Finally, you can Post the Grades.

#### 10.Past

The Past tab allows faculty to access information and workload related to past semesters, aiding in historical record keeping and reference.

#### 11.Future

(Development in progress)

#### 12.Profile

#### 12.1. Personal

This tab ccontains personal information about the faculty members.

#### 12.2. Education

Displays the faculty member's educational background, providing context to students and colleagues.

## 12.2.1. How to edit/update your Education?

**Step 1:** Navigate to the "Action" column and click on the icon. A pop-up window will appear, as illustrated in the figure below.

| rsonal Inform | lation                         | Education                            |           | experience                 |        | dd Educatio |
|---------------|--------------------------------|--------------------------------------|-----------|----------------------------|--------|-------------|
| S.no          | Degree                         | Organization                         | Term Year | Specialization             | Career | Action      |
| 1             | Doctor of Business Administrat | Granoble Ecole de Management, France | 2020      | (Finance)                  | PORD   | ( KG        |
| 2             | . *                            | Anglia Ruskin University, UK         | 2009      | (International Accounting) | GRAD   | C S         |
| 3             | Associate Chartered Management | CIMA, UK                             | 2008      |                            | UGRD   | C           |
|               |                                |                                      |           |                            |        |             |

**Step 2:** After making the necessary edits, click on the "Update" button to save your changes.

| Degree                         |                | Organization   |                       |        |
|--------------------------------|----------------|----------------|-----------------------|--------|
| Doctor of Business Administrat | ~              | Grenoble Ecole | de Management, France | n      |
| Term Year                      | Specialization |                | Career                | 02     |
| 2020                           | (Finance)      |                | Postgraduate          | ~ 00   |
| Attachment                     |                |                |                       | 00     |
| Choose File No file chosen     |                |                |                       |        |
|                                |                |                |                       |        |
|                                |                |                |                       | $\sim$ |

# 12.2.2. How to add your Education?

**Step 1:** To add a new Education/Qualification, click on the "Add Education" button at the top right side of the screen.

| Persianal Inform | ation                          | Education                            |           | Experience                 |        |              |
|------------------|--------------------------------|--------------------------------------|-----------|----------------------------|--------|--------------|
|                  |                                |                                      |           |                            | C      | dd Education |
| S.no             | Degree                         | Organization                         | Term Year | Specialization             | Career | Action       |
| 1                | Doctor of Business Administrat | Grenoble Ecole de Monagement, France | 2020      | (Finance)                  | PGRD   | Ľ            |
| 2                | 2 M                            | Anglia Ruskin University, UK         | 2009      | (International Accounting) | GRAD   | Ľ            |
|                  |                                | CIMA UK                              | 2008      |                            | UGPD   | 8            |

**Step 2:** Fill in the required fields and click on the "Save" button to submit your educational details successfully.

|                            |                |              |                         | 8   |
|----------------------------|----------------|--------------|-------------------------|-----|
| Degree                     |                | Organization |                         |     |
| Type or click to select    | ~              |              |                         | n   |
| Term Year                  | Specialization | Co           | areer                   | 0   |
|                            |                |              | Type or click to select | ~ 1 |
| Attachment                 |                |              |                         | 0   |
| Choose File No file chosen |                |              |                         |     |

#### 12.3. Experience

Highlights the professional experience of the faculty, showcasing expertise and qualifications.

#### 12.3.1. How to edit/update your Experience?

**Step 1:** Navigate to the "Action" column and click on the icon. A pop-up window will appear, as illustrated in the figure below.

**Step 2:** After making the necessary edits, click on the "Update" button to save your changes.

#### 12.3.2. Adding your recent Experience

**Step 1:** Click on the "Add Experience" button located at the top-right corner of the screen.

**Step 2:** Complete the necessary fields and then click the "Save" button to successfully submit your experience details.